## **NTULearn e-Guide: Search and Self-Enrol in Courses**

In this guide, you will learn how to search for and self-enrol in courses.

|    | NANYANG<br>TECHNOLOGICAL<br>UNIVERSITY<br>SINGAPORE | Courses                                                                                                    |                                      |                                     | 2 Course Catalogue                                |  |  |
|----|-----------------------------------------------------|----------------------------------------------------------------------------------------------------|--------------------------------------|-------------------------------------|---------------------------------------------------|--|--|
| 1) | <b>1</b> Institution Page                           | ← NC                                                                                                    | Current Cou                          | rses 🔻                              | Upcoming Courses $\rightarrow$                    |  |  |
|    | CITS Student Doma                                   | E E Q Search your courses Filte                                                                                 | All Courses 🔻                        |                                     | 25 <b>T</b> items per page                        |  |  |
|    | Activity Stream                                     | Search Catalog Course Name 3 ontains MAE Academic Integrity self-checking AND Creation Date Before V 06/28/2022 |                                      |                                     |                                                   |  |  |
|    | <u>Courses</u>                                      |                                                                                                    |                                      |                                     |                                                   |  |  |
|    | <b>ጵዮ</b> Communities                               | Browse Terms Select a term to see only courses belonging to that term -unspecified term-  Go                    |                                      |                                     |                                                   |  |  |
|    | Calendar                                            |                                                                                                    |                                      |                                     |                                                   |  |  |
|    | Messages                                            |                                                                                                    |                                      |                                     |                                                   |  |  |
|    | Grades                                              |                                                                                                    |                                      |                                     |                                                   |  |  |
|    | Assist NEW                                          |                                                                                                    | COURSE NAME                          | INSTRUCTOR                          | DESCRIPTION                                       |  |  |
|    | Resource 4                                          | MAE-ALL-INTEGRITY-I                                                                                             | MAE Academic Integrity self-checking | MAE Lee Kiam Gam, MAE Tan Lian Hooi |                                                   |  |  |
|    | ⊖ Sign Out                                          |                                                                                                    |                                      |                                     | Displaying 1 to 1 of 1 items Show All Edit Paging |  |  |

## Steps

- 1. Log in to NTULearn and click on **Courses** on the menu.
- 2. Click on **Course Catalogue** on the top right corner.

- 3. Input the course ID/name/description in the search bar.
- 4. Click on the Course ID of the course you wish to enrol in.

## **NTULearn e-Guide: Search and Self-Enrol in Courses**

In this guide, you will learn how to search for and self-enrol in courses.

|    | User is not enrolled in course.                                                           |                                                                                                    | MAE Academic Integrity self-checking |                                                                                                    |  |
|----|-------------------------------------------------------------------------------------------|----------------------------------------------------------------------------------------------------|--------------------------------------|----------------------------------------------------------------------------------------------------|--|
|    |                                                                                           |                                                                                                    | MAE Academic Integrity 🕈             | Access Denied                                                                                                    |  |
| 5— | User is not enrolled in course.<br>Click here to enroll.<br>Monday, June 27, 2022 10:38:0 | 04 AM SGT<br>Self Enrollment                                                                                                    | Plagiarism Check                     | Access Denied<br>Either you are not logged in or you do not have the appropriate privileges to perform this action. You may have access to other parts of the course.<br>Monday, June 27, 2022 11:13:18 AM SGT |  |
|    |                                                                                           | ENROLL IN COURSE: MAE ACADEMIC INTEGRITY SELF-CHECKING (MAE-ALL-INTEGRITY-I) Instructor: MAE Lee Klam Gam, MAE Tan Llan Hool Description: Categories: Education:Higher Education This course requires an enrollment access code from the instructor. Enter the enrollment access code and click so           7         I | iubmit to enroll.                    |                                                                                                    |  |
|    |                                                                                           | Click <b>5ubmit</b> to proceed.                                                                                                    |                                      | Submit                                                                                                    |  |

## Steps

- 5. On the course page, click on **Click here to enroll**.
- 6. Click on **Enroll**.

7. Note that you will need to input an access code for some

COURSES. Access Code:mae

8. Click on **Submit** to complete the enrolment.